## Übung 1

- 1. Herunterladen des Raspian Image (Zip-Archiv) vom WWW-Server <u>http://10.0.0.100/RasPi-Images/</u> (Original: <u>http://www.raspberrypi.org/downloads</u>).
- 2. Image entpacken (Windows: WinZip, Linux: unzip datei.zip)
- 3. Image auf SD-Karte schreiben:

Windows: <u>DiskImager</u> Linux: *sudo*<sup>1</sup> dd if=datei.img of=/dev/sdb bs=1M

- (Für den Kurs): IP-Adresse in der Konfigurationsdatei /etc/network/interfaces sowie Nameserver in /etc/resolv.conf festlegen (s.a. Skript <u>change\_ip.sh</u>).
- 5. SD-Karte in Raspberry Pi stecken, starten (Strom ein, Vorsicht: Nur ENTWEDER einen Powered Hub mit USB-Ports verbinden ODER per MicroUSB-Ladegerät an den Strom anschließen, NICHT BEIDES GLEICHZEITIG!!!)
- 6. Per ssh (Windows: Putty) mit der eingestellten IP-Adresse des RasPi Kontakt aufnehmen. Username: pi Passwort: raspberry
- 7. (Optional) Passwort nach erfolgreichem Login ändern mit "passwd".
- 8. Konfigurieren der Systemeinstellungen mit sudo raspi-config

<sup>1</sup> Sudo nur notwendig, wenn USB-Devices nicht für den Normalbenutzer schreibbar sind.